## ИНСТРУКЦИЯ ПОЛЬЗОВАТЕЛЯ

#### Оглавление

×,

| Как зарегистрироваться на сайте Школы              | 2  |
|----------------------------------------------------|----|
| Как проверить соответствие техническим требованиям | 3  |
| Куда обратиться, если возникли сложности           | 3  |
| Карта Школы                                        | 3  |
| Курсы повышения квалификации и профпереподготовки  | 7  |
| Экспресс-курсы                                     | 10 |

₩**/** 

#### Как зарегистрироваться на сайте Школы

Регистрацию проходит лично каждый ученик.

Внимательно заполняйте поля – к логину будет привязан доступ к обучению.

(!) Никому не передавайте свой логин и пароль. Там будут храниться и накапливаться ваши персональные данные и сведения об обучении.

- 1. Перейдите по ссылке <u>https://auth.kontur.ru/Registration/?customize=school&back=https%3a%2f%2fschool.kontur.ru%2f</u>
- 2. Заполните все поля. Важно верно указать полные имя, отчество и фамилию, а также персональный адрес электронной почты. Они должны <u>строго</u> совпадать с ФИО и адресом е-почты, которые были указаны для ученика в заявке на курс.

| контур.школа<br>Вход в сервис |                                                    |        |         | KĆ         | Онтур<br>Вход в с | .ШКОЛа<br>тервис | 1          |
|-------------------------------|----------------------------------------------------|--------|---------|------------|-------------------|------------------|------------|
|                               |                                                    |        |         | *          |                   | P                |            |
| Фамилия                       | Иванов                                             | ✓      |         | _          |                   |                  |            |
|                               |                                                    |        |         | Электрон   | ная почта         |                  | _          |
| RWA                           | ИВЯМ                                               | · ·    |         | finoger    | nka@mail.ru       |                  |            |
| Отчество                      | Иванович                                           | ·      |         | Dapon      |                   | 206 104 00       | 200        |
| Почта                         | test@ivanov.ru                                     | -      |         |            |                   | Saubinin Ha      | (D)        |
|                               |                                                    |        |         | <u>'</u>   |                   |                  |            |
| Пароль                        |                                                    | *      |         | Остан      | ваться в систе    |                  |            |
|                               | <ul> <li>Используйте буквы</li> </ul>              |        |         |            |                   | Если вы          | ранее      |
|                               | <ul> <li>Используйте цифры</li> </ul>              |        |         |            | E                 | рогистри         | 10002.014/ |
|                               | <ul> <li>минимальная длина – 6 символов</li> </ul> |        |         |            |                   | регистри         | ровали     |
|                               | Зарегистрироваться                                 |        |         |            |                   | и забыли         | и пароль   |
| Уже                           | регистрировались в сервисах Контура? Войдите в с   | ервисы | school. | .kontur.ru |                   | восполь          | зуйтесь    |
|                               |                                                    |        |         |            |                   | функцие          | й смень    |

- 3. Проверьте свою электронную почту. Вам пришло письмо, подтвердите регистрацию.
- 4. Перейдите на сайт Школы.

| 8 800 500-95-51 Заказать звонок 🛛 🕹 Екатерина Финогенова 🗸                                                                                                    |
|----------------------------------------------------------------------------------------------------|
| Школа<br>Экспертная поддержка, знания и онл<br>223-03 и контрактной системе для за<br>Курсы 8<br>Экспресс-курсы 11<br>Вебинары 87<br>Бесплатное обучение 7<br>Статьи 197 |
|                                                                                                    |

пароля

#### Как проверить соответствие техническим требованиям

Рекомендованные технические параметры компьютера для обучения:

- скорость доступа к сети интернет не менее 7 Мб/с;
- наличие звуковой карты;
- подключенные наушники или колонки.

Чтобы проверить, соответствует ли ваш компьютер техническим требованиям, пройдите демонстрационный курс.
Выберите любой урок в Расписании и нажмите на него.

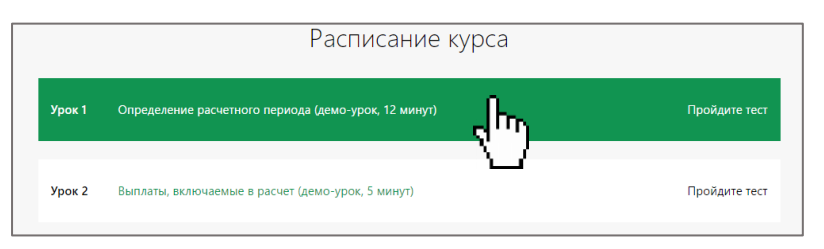

- Посмотрите открывшуюся запись урока. Убедитесь, что запись воспроизводятся с надлежащим качеством видео и звука.
- Если запись не проигрывается или проигрывается некорректно, обратитесь в службу технической поддержки: 8-800-500-95-51, <u>pu@skbkontur.ru</u>.

#### Куда обратиться, если возникли сложности

На все вопросы по ходу обучения отвечает куратор курса (12.00 – 18.00 в рабочие дни, Мск): <u>kurator@skbkontur.ru</u>, 8 (495) 66-00-618.

На технологические вопросы (трансляция, доступ к обучению) отвечает служба технической поддержки (бесплатно, круглосуточно): pu@skbkontur.ru, 8-800-500-95-51.

#### Как начать обучение

#### Перейдите по ссылке <u>https://school.kontur.ru/start</u>

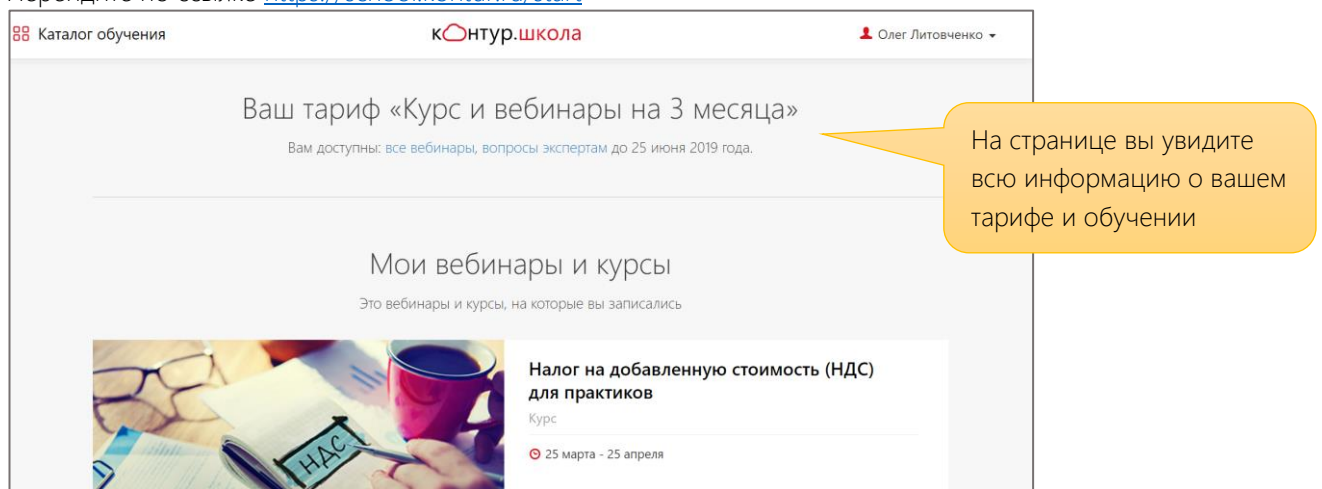

## Карта Школы бухгалтера

#### Что входит в ваш тариф

«Премиум»: все вебинары, экспресс-курсы, неограниченное количество вопросов экспертам, 1 курс повышения квалификации или профпереподготовки.

«Стандарт»: все вебинары, экспресс-курсы, 10 вопросов экспертам.

«Старт»: все вебинары, 3 вопроса экспертам.

#### Как записаться на вебинар

После подтверждения оплаты в течение 1-3х рабочих дней на вашу электронную почту придёт письмоприглашение к обучению от Контур.Школы <u>school@kontur.ru</u>.

Если письмо вам не пришло, проверьте папку «Спам» и «Нежелательную» почту.

Для вас открыт безлимитный доступ ко всем вебинарам Школы бухгалтера. Вы можете записаться на ближайшие вебинары, или начать смотреть записи немедленно.

Темы вебинаров разнесены по рубрикам:

| ✓ Bce                        | Отчетность         | Юридические вопросы в бухгалтерии |
|------------------------------|--------------------|-----------------------------------|
| Бюджетный учет               | Учетная политика   | Карьера бухгалтера                |
| Изменения в законодательстве | Зарплата и пособия | Продукты Контура                  |
| Бухгалтерский учет           | Кадровый учет      | Архив                             |
| Налоги и взносы              | УСН, ЕНВД, ЕСХН    |                                   |

После просмотра вебинара проходите онлайн-тестирование и получайте электронный сертификат.

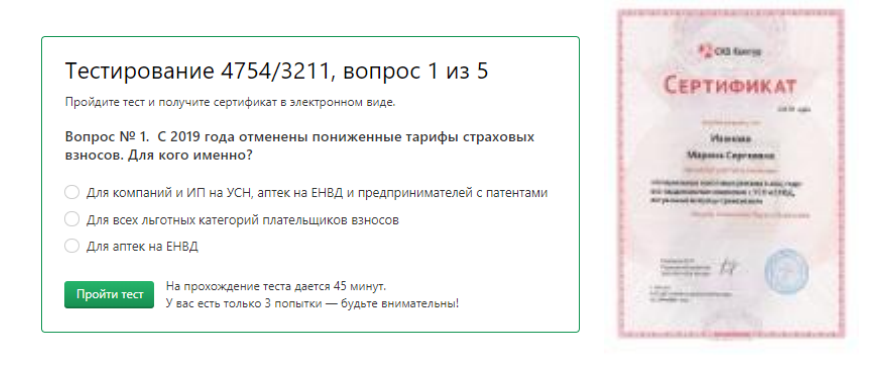

#### Как записаться на экспресс-курс

Вам доступно бесплатное обучение на экспресс-курсах согласно расписанию для держателей Карты.

Доступные в этом месяце экспресс-курсы отмечены флажком «Бесплатно по Карте».

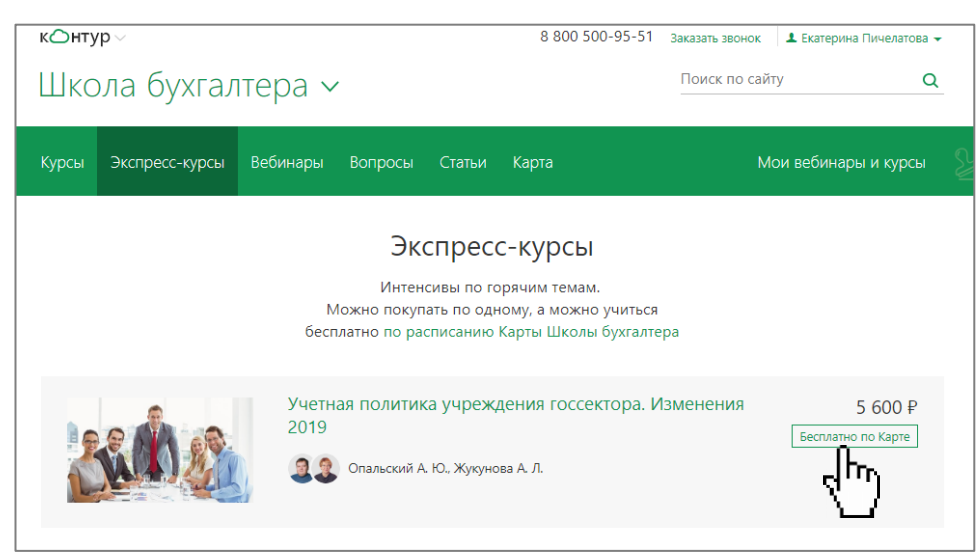

Чтобы записаться на экспресс-курс, перейдите на страницу выбранного курса и нажмите кнопку «Записаться по карте». Доступ к экспресс-курсу откроется на 2 месяца.

|   | Трудовое законодательство и кадровое<br>делопроизводство: изменения 2019 года                                                                                                    |  |  |  |  |  |  |
|---|----------------------------------------------------------------------------------------------------|--|--|--|--|--|--|
|   | ————<br>Полный обзор всех изменений, о которых должны знать кадровые работники: новый ГОСТ<br>в делопроизводстве, проверочные листы ГИТ, электронизация делопроизводства.                                                                                                    |  |  |  |  |  |  |
|   | Законопроекты, которые планируют принять в 2019 году.                                                                                                    |  |  |  |  |  |  |
|   | Подборка решений судов по спорам об оплате труда, приеме на работу и увольнении,<br>сокращении штата и по разбору нестандартных ситуаций, например, когда сотрудницы одна<br>за другой уходят в отпуск по беременности и родам. Мнение эксперта и выводы о позициях<br>судов. |  |  |  |  |  |  |
|   | Кол-во уроков Начало обучения Доступ                                                                                                    |  |  |  |  |  |  |
|   | 3 урока После оплаты курса 2 месяца                                                                                                    |  |  |  |  |  |  |
|   | Купить за 7 900 Р Записаться по Карте                                                                                                    |  |  |  |  |  |  |
| ļ | Посмотреть расписание                                                                                                    |  |  |  |  |  |  |

# Как записаться на курс повышения квалификации или профпереподготовки

Для тарифа «Премиум» доступно обучение на 1 курсе повышения квалификации или профпреподготовки на выбор.

Посмотреть расписание курсов можно на сайте, в разделе «<u>Курсы</u>».

Чтобы записаться, перейдите на выбранный курс и нажмите кнопку «Записаться по карте».

Подробнее о возможностях обучения читайте в разделе <u>Курсы повышения</u> <u>квалификации и профпереподготовки</u>.

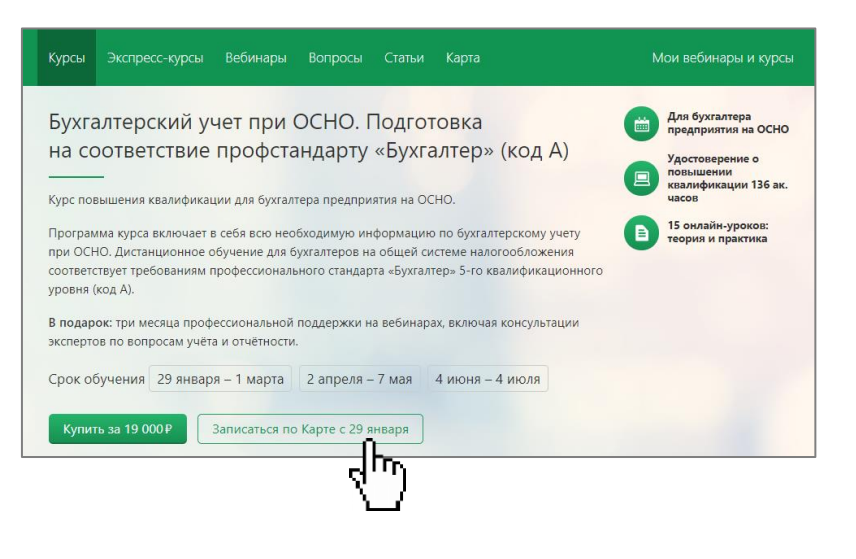

#### Как задать вопрос экспертам

Перейдите в раздел «Вопросы».

- Вы увидите базу вопросов, заданных другими пользователями и ответы преподавателей Контур.Школы, а
- Вы сможете задать вопрос, нажав кнопку «Задать вопрос».
   Ответ придет в течение 2 рабочих дней.

| Курсы Экспресс-курсы Вебинары Вопросы Статьи Карта                                                                                                    | Мои вебинары и курсы                                             |  |  |  |  |  |
|----------------------------------------------------------------------------------------------------|------------------------------------------------------------------|--|--|--|--|--|
| Вопросы Задать вопросы                                                                                                    | Мои вопросы О сервисе                                            |  |  |  |  |  |
| Поиск ответов Q<br>Темы вопросов                                                                                                    | Ответы на ваши<br>вопросы появятся<br>в разделе<br>«Мои вопросы» |  |  |  |  |  |
| Запись в трудовой книжке                                                                                                    |                                                                  |  |  |  |  |  |
| В организации практически каждый год с 1 января происходит повышение з/платы (тарифных<br>ставок, окладов). Вопрос по карточке Т-2. Обязательно ли делать запись об изменении тарифных<br>ставок, окладов в<br>Ответила Евгения Конюхова Сегодня Кадровый учет |                                                                  |  |  |  |  |  |

## Курсы повышения квалификации и профессиональной переподготовки

#### Условия допуска к обучению

Обучаться на курсах повышения квалификации и профессиональной переподготовки может специалист, имеющий или получающий основное высшее или среднее профессиональное образование (ВУЗ, техникум, колледж).

Зачисление возможно только после выполнения Зх необходимых условий:

- 1. От организации заполнена заявка на обучение (заполняет ваш менеджер)
- 2. Ученик зарегистрировался на сайте Школы
- 3. Ученик заполнил анкету слушателя со своими персональными данными

Ученик допускается к обучению в течение 3х рабочих дней после выполнения всех условий, указанных в предыдущем пункте, если подтверждена оплата за обучение.

Для обучения на <u>вебинарах</u> и <u>экспресс-курса</u>х достаточно быть зарегистрированным на сайте. Базового образования и заполнения анкеты на зачисление не требуется.

Полный текст регламента можно прочитать в разделе Документы для клиентов.

#### Как заполнить анкету слушателя курса

Заполнить анкету на зачисление должен лично каждый ученик.

(!) Перед заполнением анкеты сфотографируйте или сделайте скан документа об основном профобразовании (диплом) или справку о том, что вы учитесь сейчас, из вашего учебного заведения. Если фамилия менялась, подготовьте электронную версию документа, подтверждающего смену фамилии. Принимаются: свидетельство о браке, справка из ЗАГСа, копия страницы трудовой книжки, если в ней есть отметка о смене фамилии.

1. Перейдите по <u>ссылке</u>. Если вы не авторизованы, то вас переправит на форму входа или регистрации. Войдите под своим именем или зарегистрируйтесь.

| к⊖нтур∨                                           |                                                                                     | 8 800 500-95-51 | Заказать звонок | 💄 Екатерина Пичелатова 👻             |
|---------------------------------------------------|-------------------------------------------------------------------------------------|-----------------|-----------------|--------------------------------------|
| Школа бух                                         | галтера ∨                                                                           |                 | Поиск по сайт   | a a                                  |
| Анкета для с.                                     | пушателя курса                                                                      |                 |                 | В правом верхнем<br>сайта должно быт |
| Для зачисления на обуче<br>Если возникнут вопросы | ние заполните все поля анкеты.<br>10 заполнению, пишите или звоните 8 800 500-95-51 |                 |                 | указано ваше имя                     |
| Фамилия                                           | Пичелатова                                                                          |                 |                 |                                      |
| Имя                                               | Екатерина                                                                           |                 |                 |                                      |

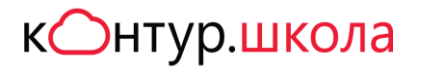

2. Заполните все поля, выберите ваш уровень образования и прикрепите нужные копии электронных документов. Нажмите кнопку «Отправить».

| амилия            | Пичелатова                                                                                                    |  |
|-------------------|----------------------------------------------------------------------------------------------------|--|
| Імя               | Екатерина                                                                                                    |  |
| )тчество          |                                                                                                    |  |
| Лобильный телефон |                                                                                                    |  |
| аше образование   | Высшее                                                                                                    |  |
|                   | Диплом                                                                                                    |  |
|                   | Документ необходим для доступа к курсу.                                                                                                    |  |
|                   | Обзор                                                                                                    |  |
|                   | Справка о смощо фамилици или спилотоли стро о брако                                                                                              |  |
|                   | Справка о смене фамилии или свидетельство о ораке<br>Если ваша фамилия не совпадает с фамилией в документе об образовании,                       |  |
|                   | загрузите документ о смене фамилии. Принимаются: свидетельство о браке,<br>справка из ЗАГСа, копис страницы тридовой книжки, если есть отнетка о |  |
|                   | смене фамилии.                                                                                                    |  |
|                   | Обзор                                                                                                    |  |
|                   |                                                                                                    |  |

Ожидайте подтверждения анкеты или вопросов от оператора на адрес вашей электронной почты 1-3 рабочих дня.

Если письма от Школы нет, проверьте ящик «Спам» или «Нежелательная почта». Наши письма приходят от school@kontur.ru

#### Как начать обучение

Перейдите по ссылке <u>https://school.kontur.ru/start</u> и войдите под своим логином. В правом верхнем углу должно отображаться ваше имя.

| 器 Каталог обучения | к нтур.школа                                                                                          | 💄 Олег Литовченко 👻                         |                                                         |
|--------------------|----------------------------------------------------------------------------------------------------|---------------------------------------------|---------------------------------------------------------|
|                    | Ваш тариф «Курс и вебинары на 3 ме<br>вам доступны: все вебинары, вопросы экспертам до 25 июня 2019 и | СЯЦА»<br>года.                              |                                                         |
|                    | Мои вебинары и курсы<br>Это вебинары и курсы, на которые вы записались                                |                                             |                                                         |
| R.C.               | Налог на добавленную<br>для практиков<br>Курс<br>© 25 марта - 25 апреля                               | е стоимость (НДС)<br>На ст<br>инфо<br>досту | ранице курса есть вся<br>рмация о статусе<br>па к курсу |

Сохраните ссылку на страницу курса в «Избранное».

После того, как вы будете зачислены на курс, вы сможете приступить к обучению в рамках расписания. Не пропустите 1й урок!

Следите за письмами от <u>school@kontur.ru</u>.

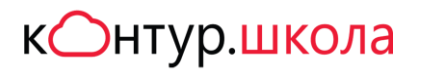

#### Как учиться

Учиться в Школе бухгалтера удобно. Важно запланировать время для обучения и проходить тестирование сразу после изучения каждого урока.

| ← Моё обучение                                                | к нтур. школа                                                               | 💄 Олег Литовченко 👻                        |
|---------------------------------------------------------------|-----------------------------------------------------------------------------|--------------------------------------------|
| Налог на добавле                                              | нную стоимость (НДС) для практиков                                          |                                            |
| Срок обучения: 25 марта – 2                                   | 25 апреля — Доступ к обучению открыт                                        | г строго на период, указанный в расписании |
| Ваше обучение проходит в ука<br>смотрите записи и сдавайте те | занные даты строго по расписанию. Приходите на онлайн-уроки,<br>стирование. |                                            |
| Для зачисления на курс                                        |                                                                             |                                            |
| 角 Методические материалы                                      | 🛗 Расписание курса 💄 Вопросы куратору 🔵 Докумен                             | нты об обучении                            |
|                                                               |                                                                             |                                            |
|                                                               | Методические материалы                                                      |                                            |

| Эти материалы помогут при прохождении уроков и сдаче тестов |              |             |
|-------------------------------------------------------------|--------------|-------------|
|                                                             | Перед начал  | ом обучения |
|                                                             | скачайте мет | одические   |
|                                                             | материалы к  | курсу.      |
|                                                             |              |             |

В течение всего времени обучения вы можете выполнять практические задания и задавать вопросы преподавателям через форму обратной связи – в чате урока при трансляции или на странице урока, а также используя сервис «Вопросы».

К каждому уроку есть тест. Нужно успешно пройти каждый поурочный тест. Это позволит вам уверенно сдать итоговое тестирование. Число попыток не ограничено.

Документ об обучении выдаётся только на основании успешной сдачи итогового теста. Доступ к итоговому тесту – после успешного прохождения поурочных тестов. Даётся 2 попытки (для курса повышения квалификации) или 3 попытки (для курса профессиональной переподготовки).

## Экспресс-курсы

После подтверждения оплаты в течение 1-3х рабочих дней на вашу электронную почту придёт письмоприглашение к обучению от Контур.Школы <u>school@kontur.ru</u>. Если письмо вам не пришло, проверьте папку «Спам» и «Нежелательную» почту.

Доступ к курсу открывается на 2 месяца. Все уроки открываются сразу. Вы можете сами выбирать подходящий график обучения.

После каждого урока есть онлайн-тест, после их успешного прохождения открывается доступ к итоговому тестированию. Даже если вы сдали досрочно все тесты, доступ к обучению не закроется, в течение 2 месяцев вы сможете вернуться любому уроку и повторить сложные вопросы.

В течение всего периода обучения вы можете задавать вопросы преподавателям, используя кнопку «Задать вопрос».

| Препод                            | цавател                               | ІЬ                                             |   |  |
|-----------------------------------|---------------------------------------|------------------------------------------------|---|--|
|                                   | Бокова Н.<br>Ведущий пр<br>Задать вог | С.<br>реподаватель-эксперт<br>прос             |   |  |
|                                   |                                       |                                                |   |  |
| Длительность 85 г                 | минут                                 | Вопрос преподавателю<br><sup>Ваш вопрос*</sup> | × |  |
| Описание Содер<br>— Нормативная б | ожание Воп <sub>і</sub><br>база.      |                                                |   |  |

| Описа                                                                          | ние     | Содержание                     | Вопј               |                    | _                        |  |
|--------------------------------------------------------------------------------|---------|--------------------------------|--------------------|--------------------|--------------------------|--|
| — Нормативная база.                                                            |         |                                |                    |                    |                          |  |
| <ul> <li>Налогоплательщики НДС. Пор<br/>обязанностей плательщика НД</li> </ul> |         |                                |                    |                    |                          |  |
| C                                                                              | Объекты | ы налогообложен                | ия и ,             | Ваше имя*          | Олег Литовченко          |  |
| Преподаватель                                                                  |         |                                |                    | Электронная почта* | litovchenko@skbkontur.ru |  |
| G                                                                              |         | Бокова Н. С.<br>Ведущий препод | цават <del>с</del> | Телефон            |                          |  |
|                                                                                |         | Задать вопрос                  |                    | Отправить Закрыть  |                          |  |